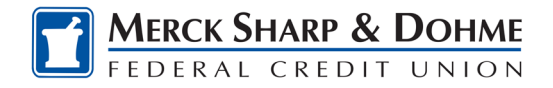

## **Check Services**

Check Services allows you to stop payments, reorder checks, and withdrawal checks.

## **Stop Payment**

To place a stop payment request:

1) Under **Tools**, select **Check Services** and click the **New Stop Pay Request** button, and the *Add a Stop Payment Request* window will display.

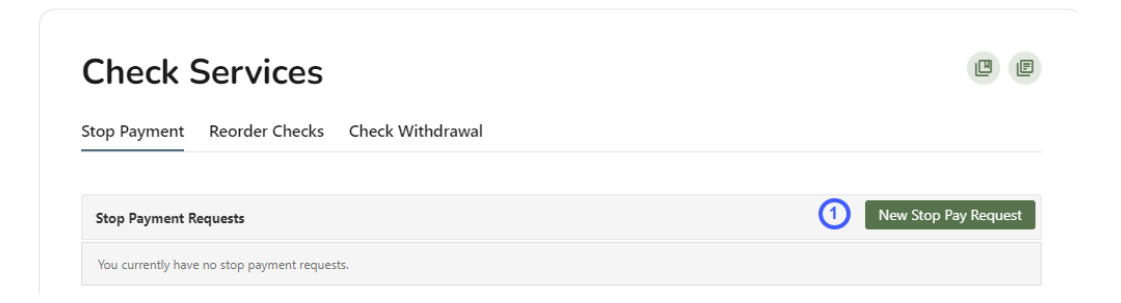

- Click the Account dropdown menu and select the account to place the stop payment on.
- 3) Enter the **Check #** to place the stop payment on.
- 4) Enter the **Amount** the check was written for.
- 5) Click the **Search** button to search for transactions that have cleared the account selected and match the transaction details entered.
- 6) Enter the **Payee Name** the check was written to.
- 7) Check the **I Agree** checkbox to acknowledge the *Stop Payment Policy*.
- 8) Click the Submit Request button to submit the stop payment request, or click the Cancel button to close the Add Stop Payment Request window without submitting the request. A message will display indicating the stop payment request was successful. Stop Payment requests that have been placed will display on the Stop Payment tab.

| Account *                                                                          | Select Account 🗸 2                                                                                                    |
|------------------------------------------------------------------------------------|----------------------------------------------------------------------------------------------------|
| Check Number *                                                                     | Range 3                                                                                                    |
| Amount *                                                                           | Amount must match check amount for stor<br>payment to be applied.                                                                                               |
|                                                                                    |                                                                                                    |
| earch for matching                                                                 | g transactions before stopping payment.                                                                                                    |
| earch for matching<br>Payee Name                                                   | g transactions before stopping payment.                                                                                                    |
| earch for matching<br>Payee Name<br>y checking <i>"I Agre</i><br>ave read and agre | g transactions before stopping payment.<br>(5) Search<br>(6)<br>e" and clicking "Submit Request", I acknowledge that I<br>e to the <u>Stop Payment Policy</u> . |

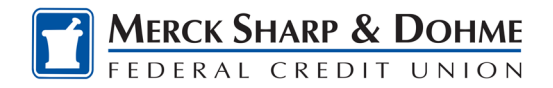

## **Reorder Checks**

Reorder Checks is used to submit requests for checks.

- 1) Select Reorder Checks within Check Services.
- 2) You can **Ask a Question** in a secure message. Enter the number of boxes.
- 3) Or click Order Checks to be taken to our "Deluxe" portal.

| Check Services                                                                                       |                                                                                                    |
|----------------------------------------------------------------------------------------------------|----------------------------------------------------------------------------------------------------|
| Stop Payment Reorder Checks Check                                                                    | Withdrawal                                                                                                    |
| 1                                                                                                    |                                                                                                    |
| Order Checks                                                                                         |                                                                                                    |
| Reorder checks online by selecting "Order Checks<br>any questions, please send us a secure message b | ' below. You'll need a checkbook from your previous check order to complete the process. If you have<br>y selecting "Ask a Question" below. |
| Back                                                                                                 | Ask a Question or Order Checks                                                                                                    |

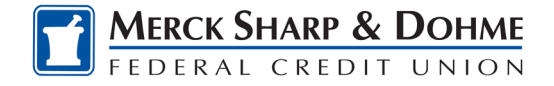

## **Check Withdrawals**

**Check Withdrawal** of *Draft Services* allows you to submit check withdrawal requests on your accounts.

Checks are made payable to you, using the name and address in your profile.

| Check Se         | rvices                          | Ľ        |
|------------------|---------------------------------|----------|
| top Payment Re   | order Checks Check Withdrawal 1 |          |
| Check Withdrawal |                                 |          |
| From Account *   | Select Account                  |          |
| Amount *         | Min: \$1.00 Max: \$5,000.00     |          |
| Payable To:      |                                 |          |
|                  |                                 |          |
|                  |                                 | 4 Submit |

To submit a check withdrawal request:

- 1) Select Check Withdrawal.
- 2) Select the Account to withdraw funds from using the dropdown menu.
- 3) Enter the Amount of the check withdrawal request.
- 4) Click the **Submit** button.
- 5) Click the **Yes** button in the *Are you sure?* window to confirm the check withdrawal request or click the **No** button to cancel the check withdrawal request.

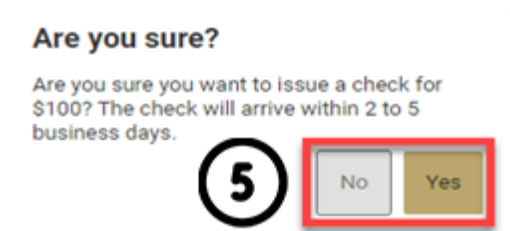